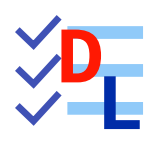

**TP 8-1** 

FreeCAD 1.0.0 - 20/02/2025 - 🎲

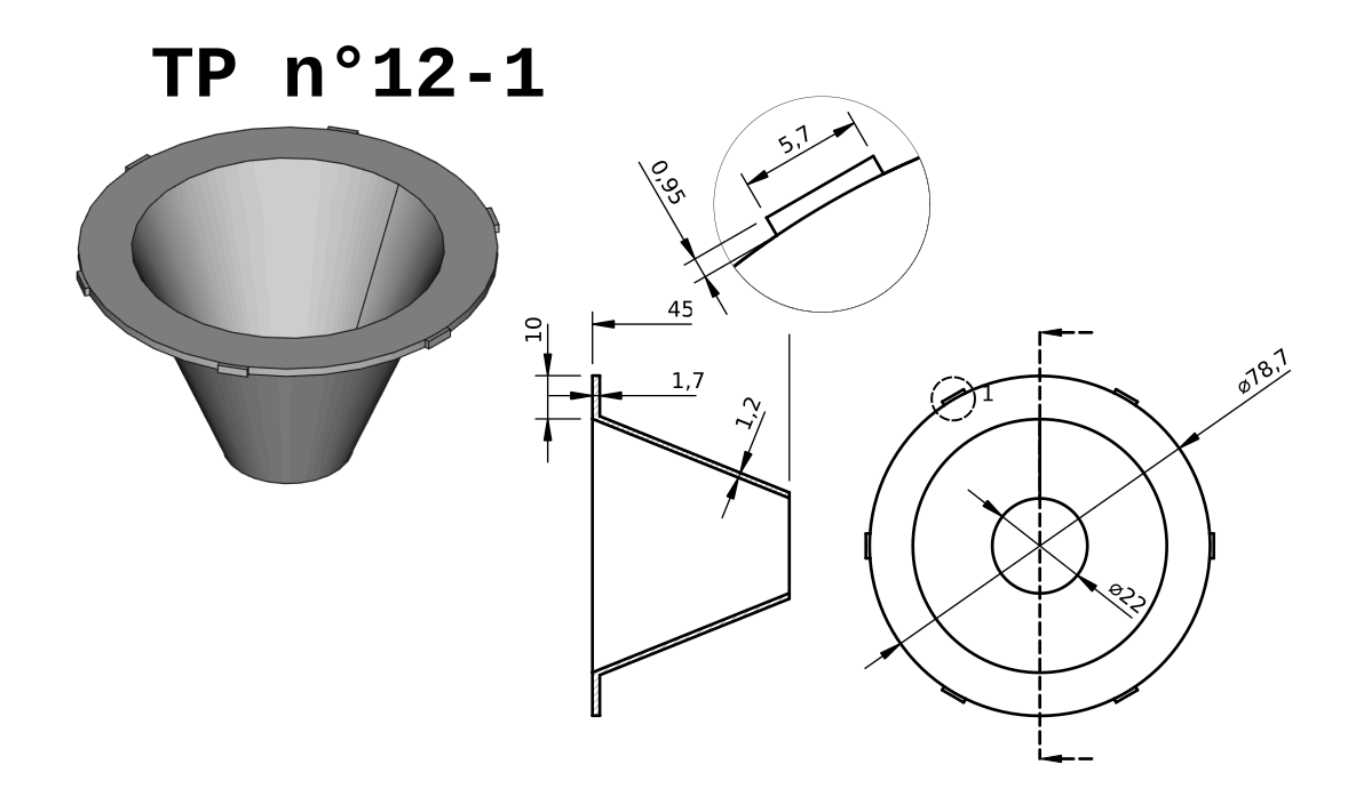

| Auteur(s) : | mél : dominique.lachiver @ lachiver.fr<br>web : https://lachiver.fr/   |
|-------------|------------------------------------------------------------------------|
|             | Extrait du Parcours guidé FreeCAD : version web 🌐 - version papier 🔂 - |
|             | Réalisé avec Scenari Dokiel 😵 ;                                        |
| Licence :   |                                                                        |

### Introduction

Nous allons modéliser le solide suivant (cf. TP8-1-Plan ) en utilisant une feuille de calcul contenant toutes les dimensions du modèle.

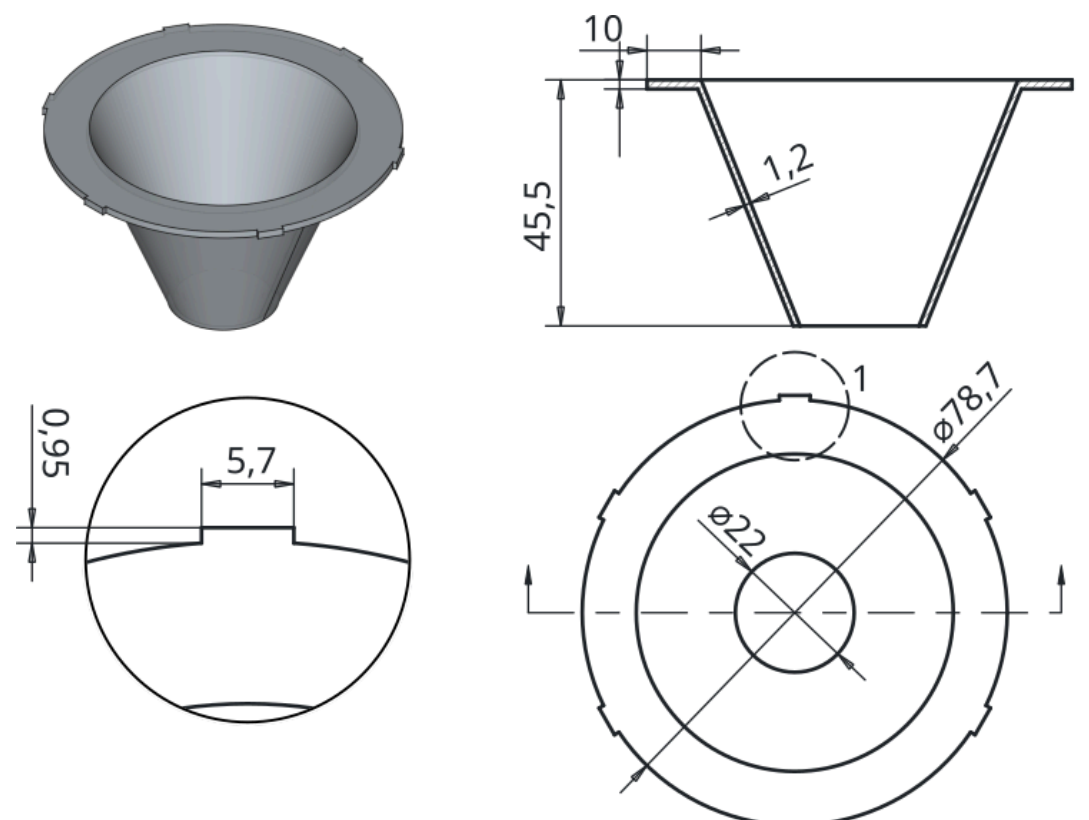

Plan TP 8-1

#### 🕂 Complément

Ce modèle sera complété au chapitre Draft P 9-3 pour devenir la 1<sup>ère</sup> pièce d'un piège à guêpes et frelons.

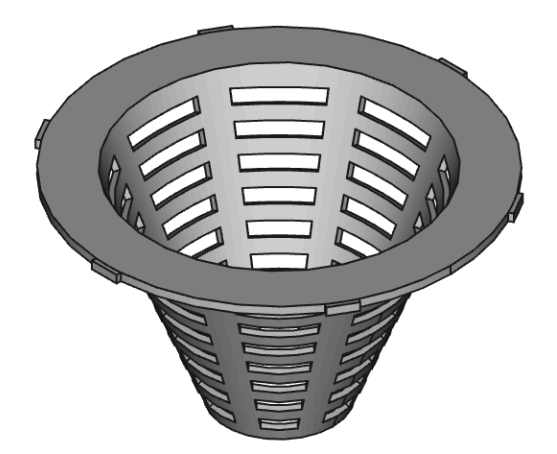

### 🎸 Objectifs

- Utiliser et exploiter l'atelier Spreadsheet pour définir un modèle et récupérer des données d'un modèle ;
- Utiliser des alias d'une feuille de calcul pour saisir des contraintes dimensionnelles ;
- Récupérer des références d'un modèle dans une feuille de calcul ;

#### E Tâches à réaliser

• Créer un nouveau document 🕞 TP8-1 dans FreeCAD ;

## 1. Création de la feuille de calcul

### 😑 Tâches à réaliser

- Sélectionner l'atelier 🕒 Spreadsheet 🗮 et créer une nouvelle feuille de calcul 🗮 que vous renommerez 🕞 Dim ;
- Saisir les données ci-dessous dans les colonnes A & B :

|    | Α                       | В       |
|----|-------------------------|---------|
| 1  | Disque                  |         |
| 2  | Diamètre                | 78,7 mm |
| 3  | Largeur                 | 10 mm   |
| 4  | Epaisseur               | 1,7 mm  |
| 5  | Cône                    |         |
| 6  | Hauteur                 | 45,5 mm |
| 7  | Epaisseur               | 1,2 mm  |
| 8  | Diamètre int. Inférieur | 22 mm   |
| 9  | Ergot                   |         |
| 10 | Longueur ergot          | 5,7 mm  |
| 11 | Hauteur ergot           | 0,95 mm |

• Pour chaque cellule contenant une dimension, ajouter un alias en respectant le tableau ci-dessous :

|    | А              | В         | DicaDiam    |
|----|----------------|-----------|-------------|
| 1  | Disque         |           | Disquiain   |
| 2  | Diamètre       | 78,70 mm  | DisqLarg    |
| 3  | Largeur        | 10,00 mm  | DisqEp      |
| 4  | Épaisseur      | 1,70 mm 🗲 |             |
| 5  | Cône           |           | ConeHt      |
| 6  | Hauteur totale | 45,50 mm  | ConeEp      |
| 7  | Épaisseur      | 1,20 mm   | ConeDiamInt |
| 8  | Petit Diametre | 22,00 mm  |             |
| 9  | Ergot          |           | ErgotLong   |
| 10 | Longueur       | 5,70 mm   | ErgotHaut   |
| 11 | Hauteur        | 0,95 mm   | Ergothaut   |
| 40 |                |           |             |

Alias

• Enregistrer votre document ;

### **Q** Pour saisir un alias :

- 1. Sélectionner la cellule ;
- 2. En haut à droite, saisir le nom de l'alias ;
- 3. Valider à l'aide de la touche 📼 Entrée ;

Le fond de la cellule doit se colorer.

# 2. 1<sup>ère</sup> esquisse & révolution

#### 😑 Tâches à réaliser

- Sélectionner l'atelier Part Design, créer un nouveau corps of et une nouvelle esquisse dans le plan XZ ;
- Créer l'esquisse ci-dessous à l'aide d'une polyligne 🜍 et saisir les contraintes via les alias de la feuille de calcul :

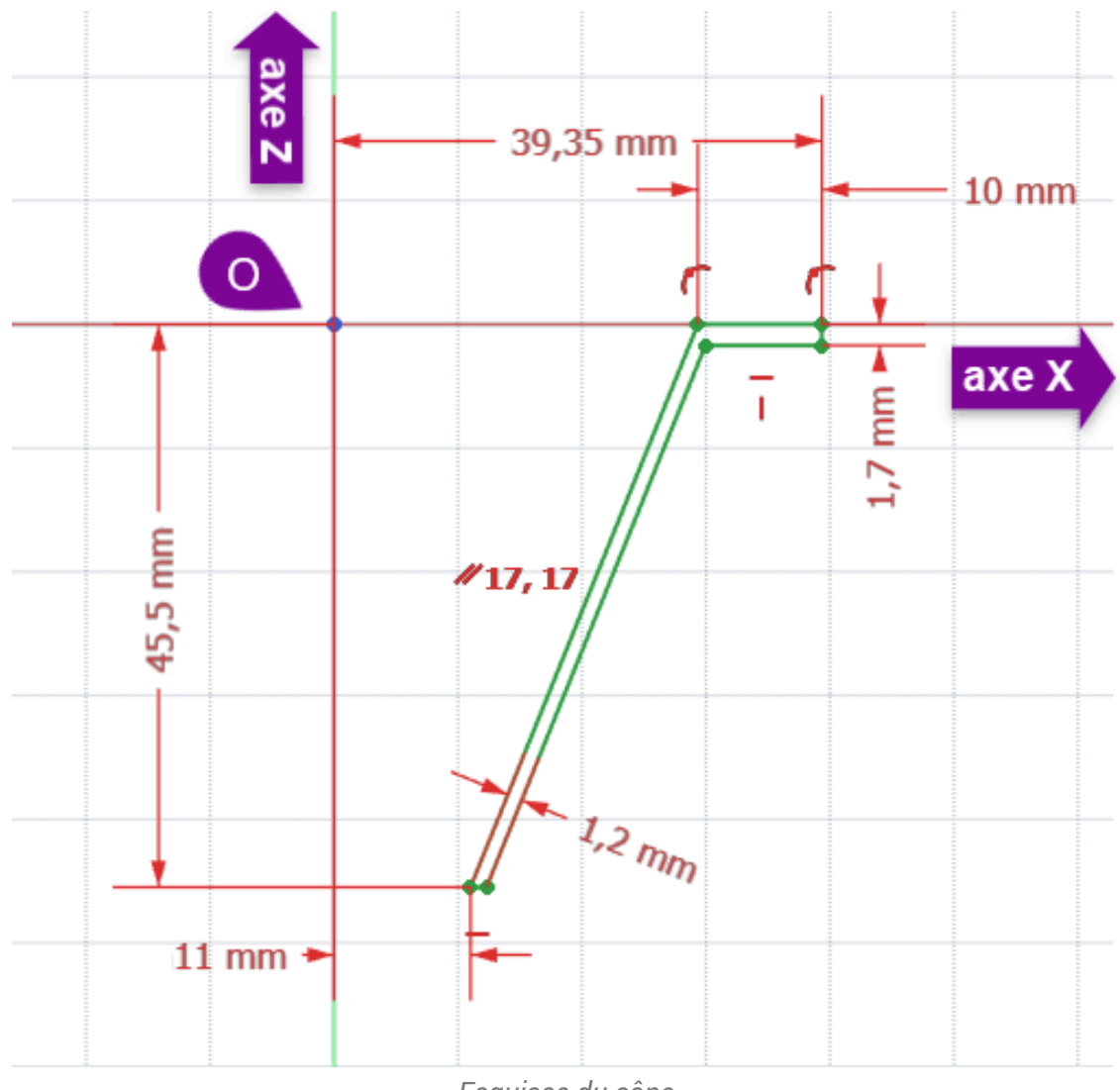

Esquisse du cône

Créer une révolution si autour de l'axe vertical :

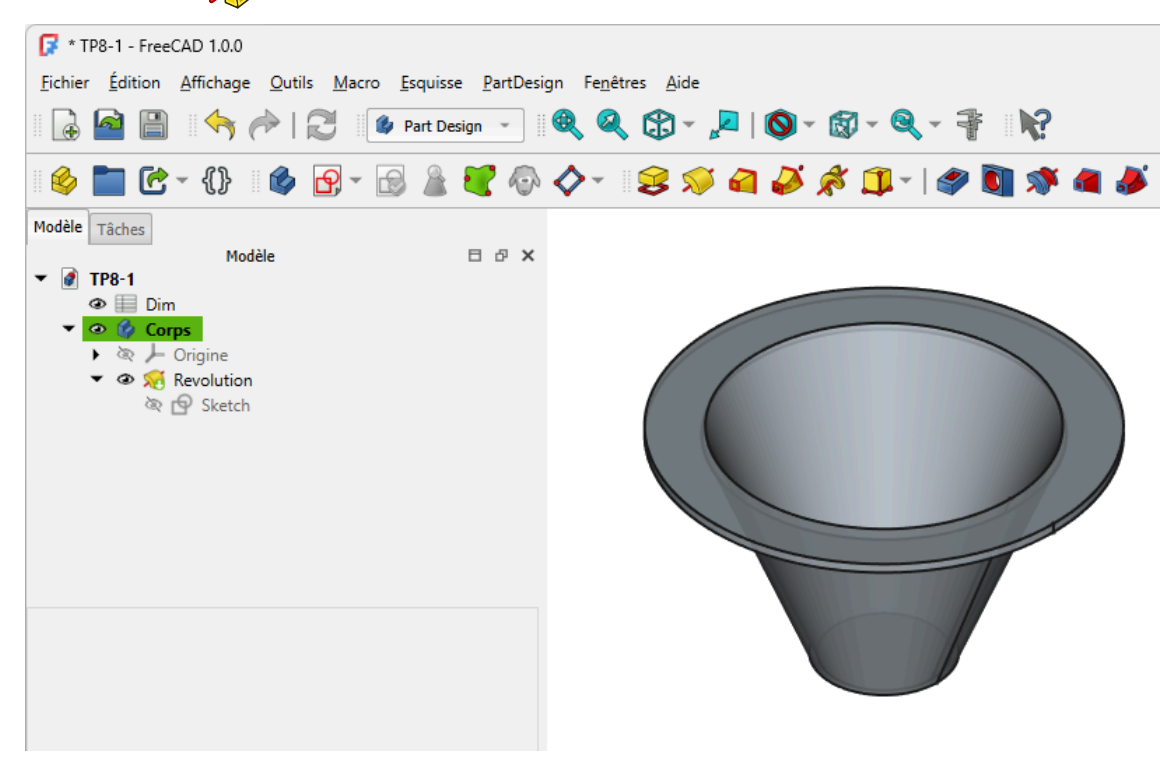

### ♀ Aide

- Les lignes inclinées (génératrices du cône) sont parallèles 💋 ;
- Pour saisir une valeur provenant de la feuille de calcul, vous pouvez :
  - soit cliquer sur le bouton f(x),
  - soit appuyer sur la touche =,

puis utiliser l' auto-complétion automatique de FreeCAD, par exemple :

- saisir Dim : FreeCAD vous propose une liste contenant <<Dim>> : Sélectionner le à l'aide des flèches du curseur ;
- puis saisir les 3 premiers caractères de l'alias par exemple 🔤 Dis : FreeCAD affiche la liste des alias qui commence par Dis : sélectionner l'alias souhaité à l'aide des flèches du curseur ;

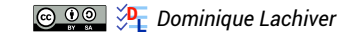

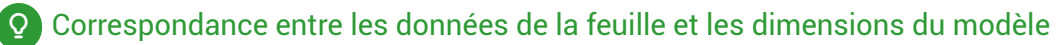

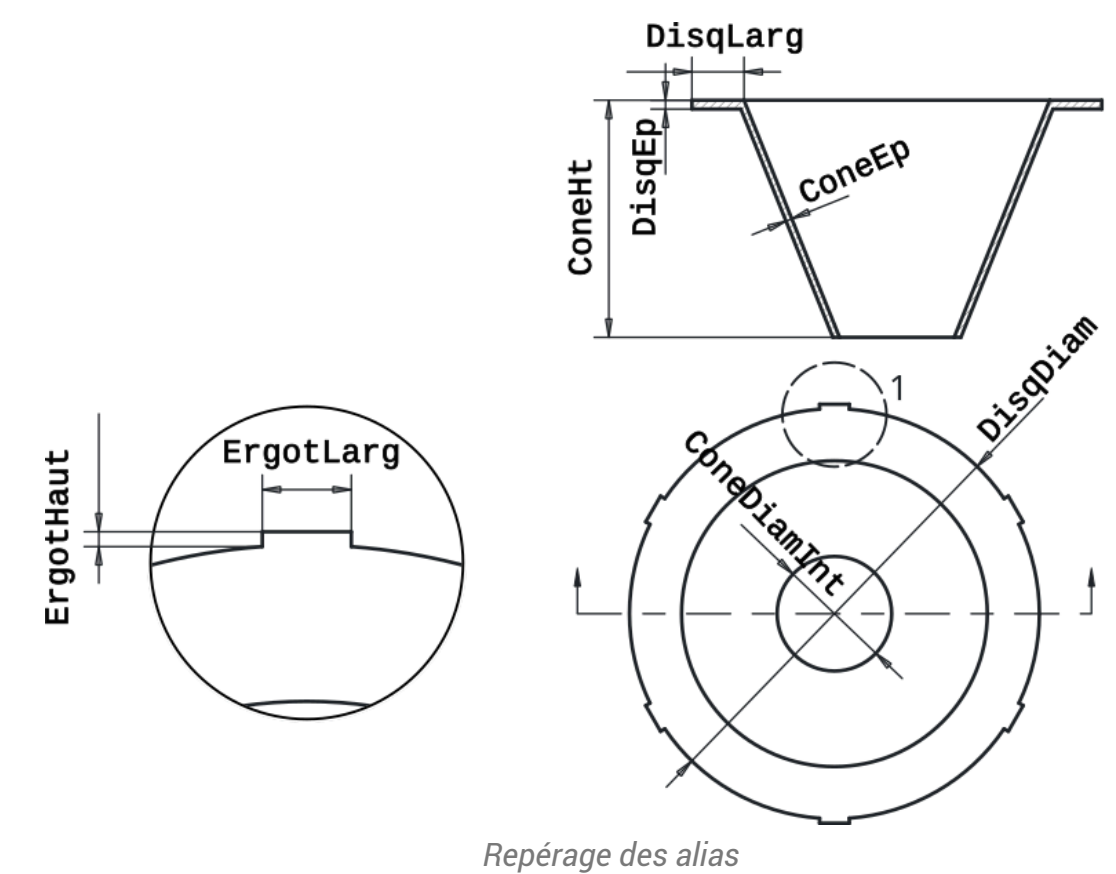

## 3. Créations des Ergots

### E Tâches à réaliser

.

• Sélectionner la face de dessus et créer l'esquisse ci-dessous constituée d'un rectangle I en utilisant les alias pour définir les deux contraintes dimensionnelles ;

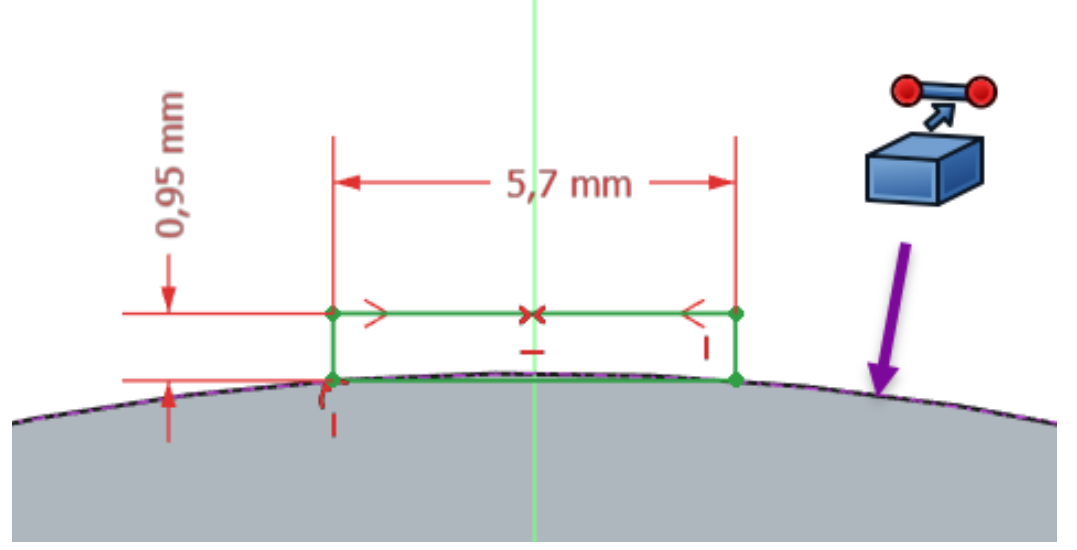

Esquisse des ergots

• Créer une protrusion inversée et d'épaisseur l'alias DisqEp ;

|                                                                                                    | Design 👻 🦉 🧐        | M - M - M - M - M                      | × • 1             |
|----------------------------------------------------------------------------------------------------|---------------------|----------------------------------------|-------------------|
| 🕸 🖿 C - {} 🔹 🖗 - 🖻 🖁                                                                                         |                     | 899980                                 | -   2 🖸 🕸 🛋 🎜 🖇 🇊 |
| Modèle 🔨 Tâches                                                                                              |                     |                                        |                   |
| OK Annuler                                                                                                   |                     |                                        |                   |
| 😢 Paramètres de protrusion                                                                                   | ٢                   |                                        |                   |
| Type Dimension                                                                                               | -                   |                                        |                   |
| Longueur 1,70 mm                                                                                             |                     |                                        |                   |
| Symétrique au plan                                                                                           |                     |                                        |                   |
| V Inverser                                                                                                   |                     |                                        |                   |
| Direction<br>Direction/arête : Normale à l'esquisse                                                          |                     | A A                                    |                   |
|                                                                                                    |                     |                                        |                   |
| Afficher la direction                                                                                        |                     |                                        |                   |
| <ul> <li>☐ Afficher la direction</li> <li>✓ Longueur le long de la normale à l'esquisse</li> </ul>           |                     |                                        |                   |
| Afficher la direction     ✓ Longueur le long de la normale à l'esquisse Angle de dépouille 0,00 °            | ● <u></u> ▲ <b></b> | titeur d'expression                    | ? ×               |
| Afficher la direction  Congueur le long de la normale à l'esquisse  Angle de dépouille  Mettre à jour la vue | ® <u>↓</u><br>Rés   | uiteur d'expression<br>uitat : 1,70 mm | ? ×               |

Protrusion de l'ergot

• Créer une répétition circulaire de 6 éléments ;

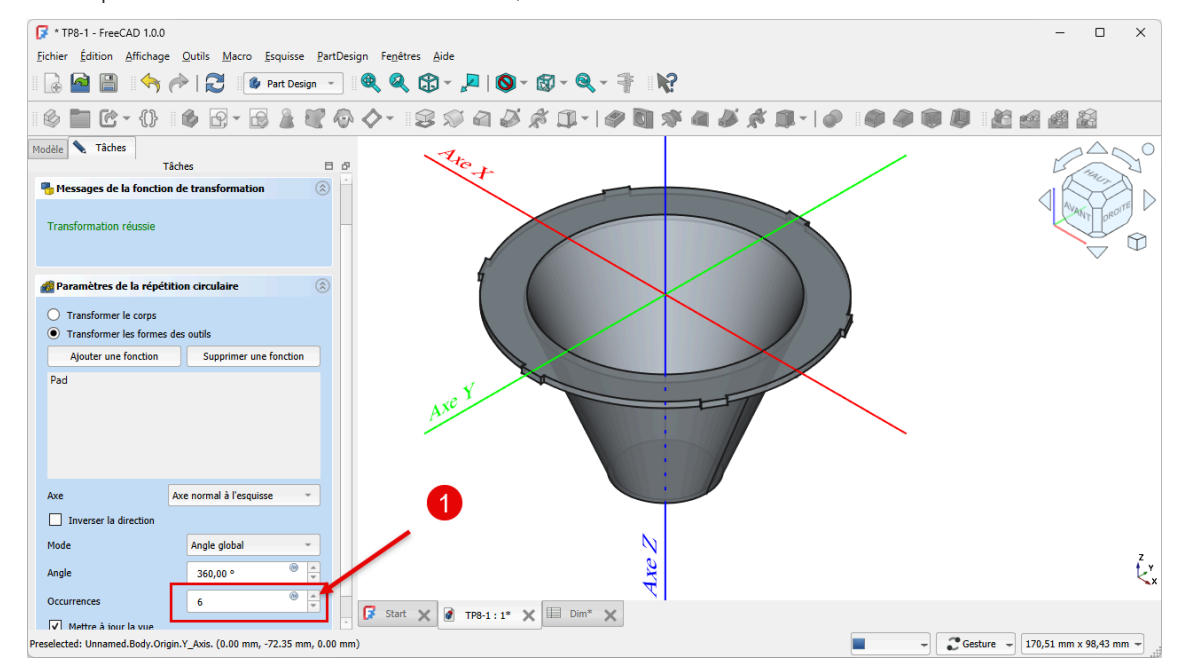

## 4. Récupérer une dimension

Nous allons récupérer la longueur de la génératrice du cône :

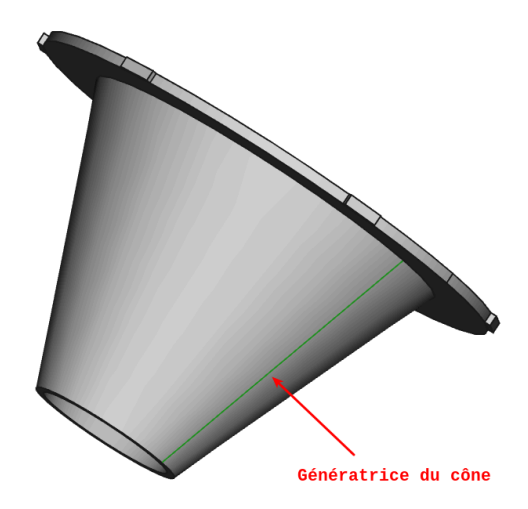

### 😑 Tâches à réaliser

- Ajouter une seconde feuille de calcul au document 🕞 TP8-1 que vous renommerez 🖨 Calculs ;
- Ouvrir l'esquisse 🕞 Sketch utilisée pour créer la révolution ;

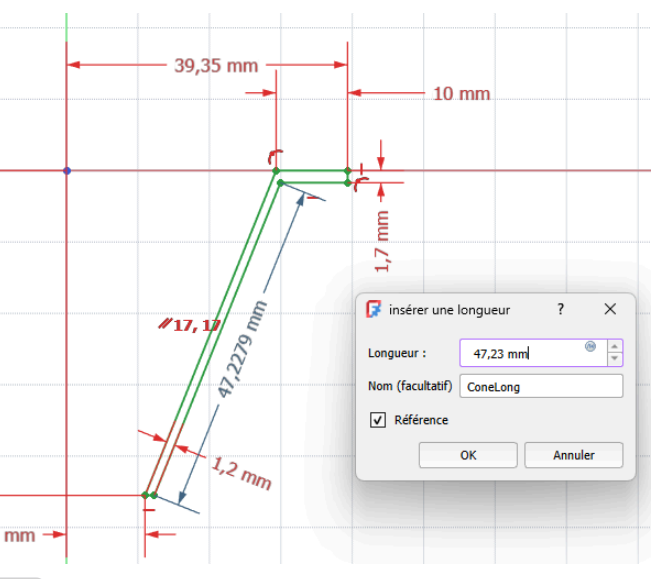

- Saisir en A1 : ① Longueur génératrice et en B1 la référence ① =Sketch.Constraints.ConeLong ;

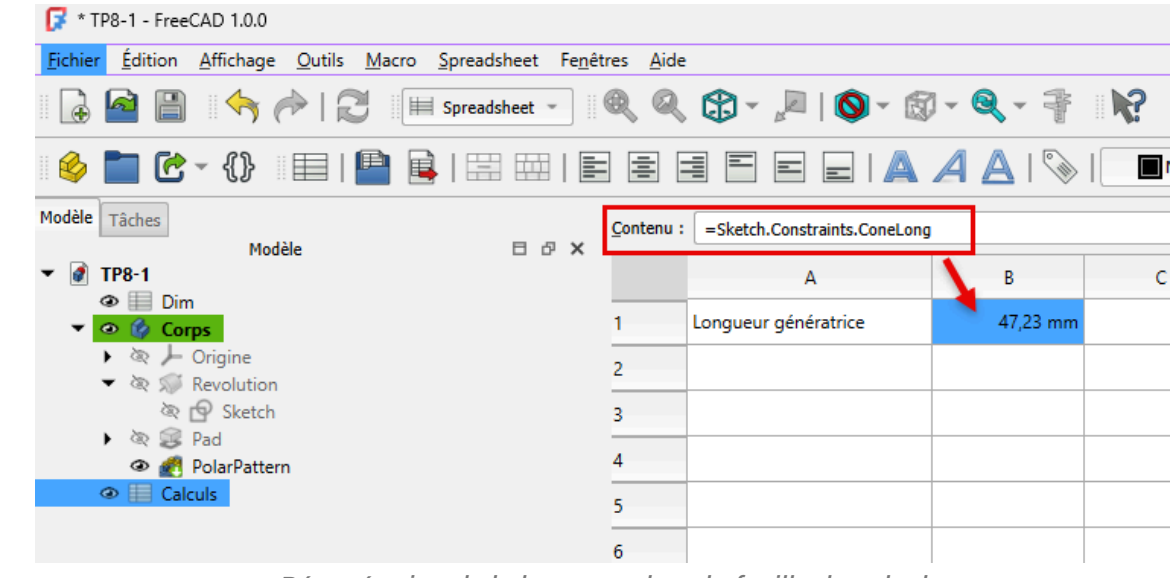

Récupération de la longueur dans la feuille de calcul

#### Pour saisir une référence et éviter une sur-contrainte :

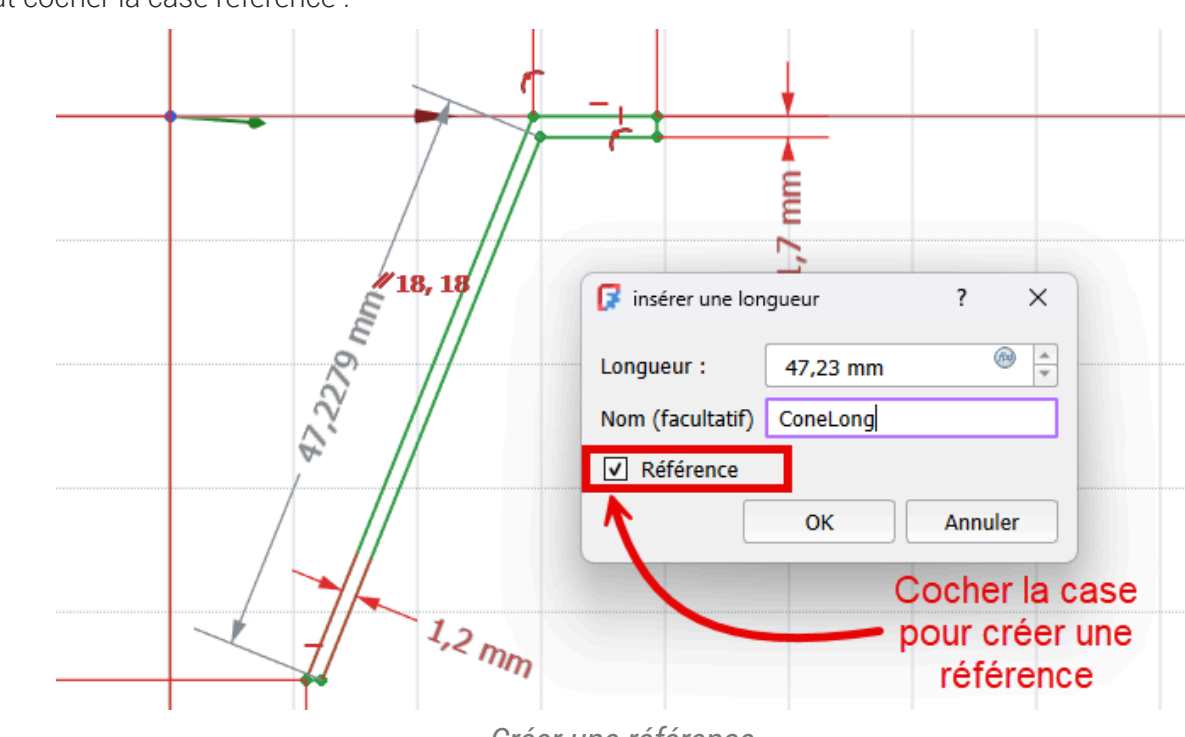

Il faut cocher la case référence :

Créer une référence

#### A Pourquoi créer une seconde feuille de calcul ?

Dans un document FreeCAD, si vous utilisez une feuille de calcul pour **définir** les propriétés géométriques d'un solide, cette feuille ne pourra pas **récupérer** des informations de ce même solide, il faut créer une seconde feuille de calcul.

### 5. Modification du modèle

### 😑 Tâches à réaliser

- Modifier une dimension dans la feuille 🕞 Feuille ;
- Vérifier que le modèle 3D est mis à jour ;
- Vérifier que la longueur de la génératrice du cône est mise à jour ;
- Dans la feuille 🕞 Calculs, récupérer le volume du modèle à l'aide de l'expression : =PolarPattern.Shape.Volume

#### 🛆 Ne pas casser le modèle

Attention à ne pas modifier les dimensions de manière exagérée sous peine de casser le modèle...

TP 8-1 Capture vidéo

# 6. Capture vidéo

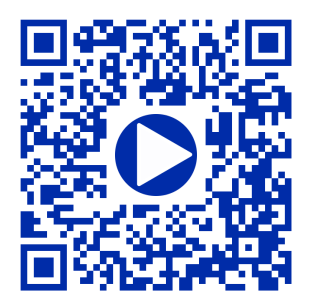